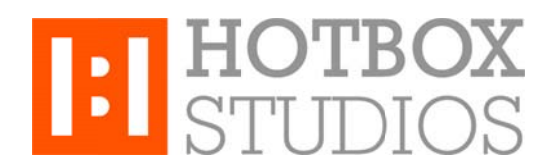

**Procedure:** Setting up Hotbox Studios IMAP Email with Outlook 2011 **Updated:** 12/11/2013

This document explains how to setup your Hotbox Studios email account with Outlook 2011 using an IMAP connection.

1. Open Outlook 2011 and from the Outlook drop-down menu, select Preferences.

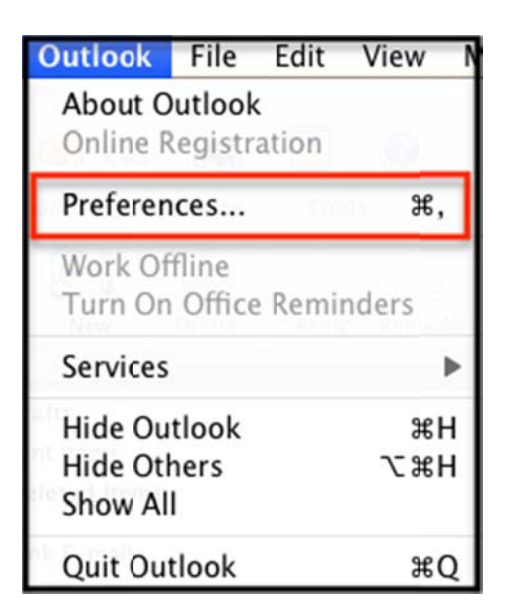

2. On the Preferences menu, select Accounts and on the accounts screen (next page).

| 000               | Outlook Preferences |                           |            |           |             |  |
|-------------------|---------------------|---------------------------|------------|-----------|-------------|--|
| Show All          |                     |                           |            |           |             |  |
| Personal Settings |                     |                           |            |           |             |  |
| General           | Accounts            | Notifications<br>& Sounds | Categories | Fonts     | AutoCorrect |  |
| E-mail            |                     |                           |            |           |             |  |
| Ô                 |                     | Ľ                         |            |           |             |  |
| Reading           | Composing           | Signatures                | Rules      | Schedules |             |  |
| Other             |                     |                           |            |           |             |  |
| Calendar          | Contacts            | Sync Services             | Feedback   |           |             |  |

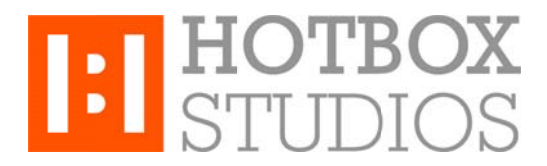

3. Select E-Mail Account.

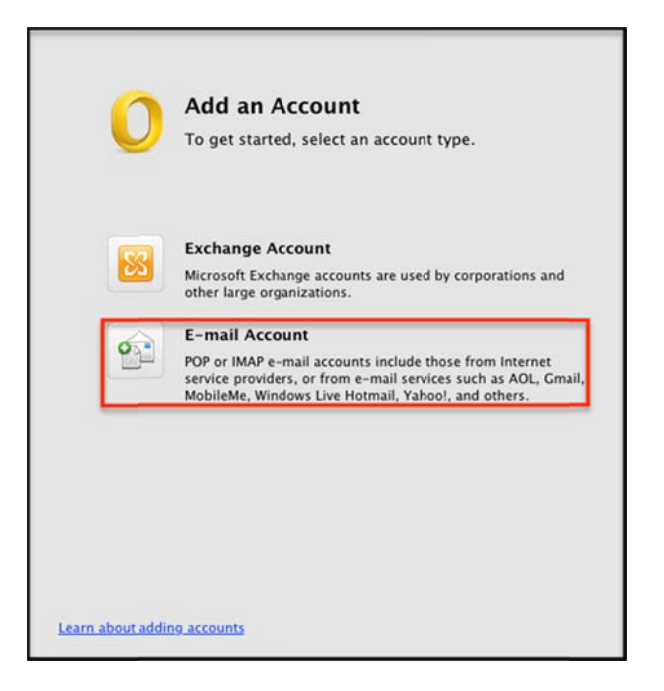

- 4. Enter your email address and password and the box will then expand. Now enter the following information:
- Username enter your entire email address e.g. myname@mydomain.com
- Type select **IMAP** from the drop-down menu
- Incoming server enter secure.emailsrvr.com, Port: 993, check the Override default port and Use SSL to connect boxes
- Outgoing server enter secure.emailsrvr.com, Port: 465, check the Override default port and Use SSL to connect boxes

| Enter your account information. |                                                                                                    |  |  |  |  |
|---------------------------------|----------------------------------------------------------------------------------------------------|--|--|--|--|
| E-mail address:                 | test2@kcexample.com                                                                                                    |  |  |  |  |
| Password:                       | •••••                                                                                                    |  |  |  |  |
|                                 | Configure automaticallyted, select an account type.                                                                          |  |  |  |  |
| User name:                      | test2@kcexample.com                                                                                                    |  |  |  |  |
| Type:                           | IMAP 🗘                                                                                                    |  |  |  |  |
| Incoming server:                | secure.emailsrvr.com : 993 corpor                                                                                            |  |  |  |  |
|                                 | <ul> <li>Override default port</li> <li>Use SSL to connect (recommended)</li> </ul>                                          |  |  |  |  |
| Outgoing server:                | secure.emailsrvr.com : 465                                                                                                   |  |  |  |  |
|                                 | <ul> <li>✓ Override default port sterviders, or from e-mail services such a or or or or or or or or or or or or or</li></ul> |  |  |  |  |
|                                 | Cancel Add Account                                                                                                    |  |  |  |  |

NB: If you already have an account(s) configured, select the plus symbol in the lower left hand corner, then select Email Account.

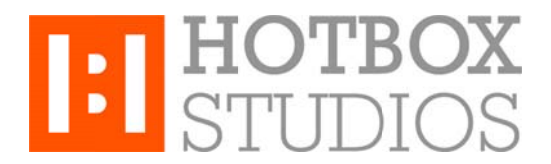

5. Click Add Account and the click More Options under outgoing server.

|                       | Kcexample<br>IMAP Account                                                                                                   |          |
|-----------------------|----------------------------------------------------------------------------------------------------|----------|
| Account description:  | Kcexample                                                                                                    |          |
| Personal information  |                                                                                                    |          |
| Full name:            | Rae Cabello                                                                                                    |          |
| E-mail address:       | test2@kcexample.com                                                                                                    |          |
| Server information    |                                                                                                    |          |
| User name:            | test2@kcexample.com                                                                                                    |          |
| Password:             | •••••                                                                                                    |          |
| Incoming server:      | secure.emailsrvr.com                                                                                                    | : 993    |
|                       | <ul> <li>✓ Override default port</li> <li>✓ Use SSL to connect (recommended)</li> <li>Always use secure password</li> </ul> |          |
| Outgoing server:      | secure.emailsrvr.com                                                                                                    | : 465    |
|                       | ☑ Override default port                                                                                                    |          |
|                       | Use SSL to connect (recommended)                                                                                            |          |
|                       | More Options                                                                                                    | -        |
| Learn about IMAP acco | <u>unt settings</u>                                                                                                    | Advanced |

6. In the pop up window, select the authentication drop down and choose **Use Incoming Server Info** then select **OK** to confirm the changes.

| Settings for: secure.emailsrvr.com |                                |  |  |  |
|------------------------------------|--------------------------------|--|--|--|
| Authentication:                    | Use Incoming Server Info       |  |  |  |
| User name:                         | REDUCT NA PARIMAP              |  |  |  |
| Password:<br>Personal inform       |                                |  |  |  |
| Ungualified domain:                | name: Rae Cabello              |  |  |  |
| E-mail add                         | aress: intestzigikcexample.com |  |  |  |
| Learn about IMAP settings          | Cancel OK                      |  |  |  |

Close all windows and that's it - you're done!

NB: If you already have email on the server, your email will slowly begin to populate your inbox. This can take some time depending on how much data there is to sync.